# Stappenplan voor het juiste gebruik

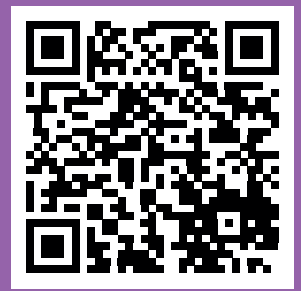

Philips NightBalance slaappositietherapie: aan de slag Scan met uw telefoon de QR-code voor het instructiefilmpje.

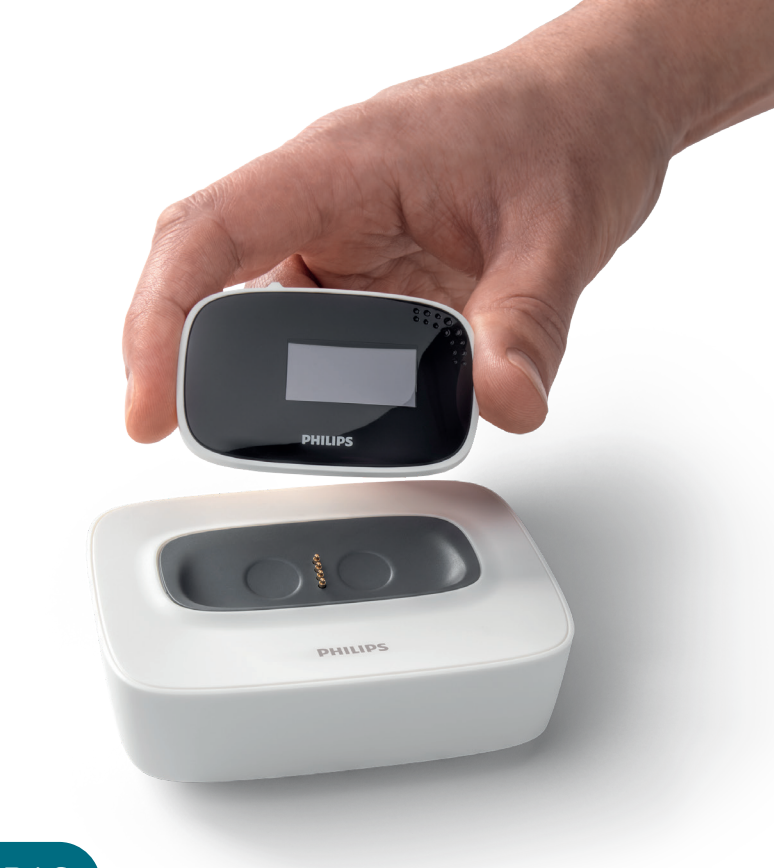

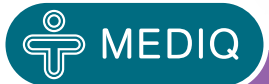

**POSA-THERAPIE** 

# Snelstartgids

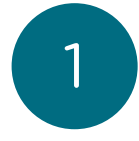

3

## Registreer uw apparaat voor gebruik

Download de Philips NightBalance app op uw smartphone of ga naar eu.mynightbalance.com om een account aan te maken in de online portal.

Belangrijk: bij registratie van de Philips NightBalance dient u akkoord te geven voor het delen van uw therapiegegevens met uw voorschrijver en thuisleverancier. Alleen als u hen akkoord geeft, kunnen zij uw therapiegegevens inzien en met u meekijken. Deze privacy instellingen kunt u na de registratie van uw Philips NightBalance te allen tijde aanpassen.

#### Aanmelden apparaat in app

1. Log in op de Philips NightBalance app na activatie van uw account. Volg de instructies in de app om uw account te voltooien.

2. Zodra aangegeven door de app, activeert u de koppelingsmodus door de Sensor AAN te schakelen terwijl u op een van de navigatieknoppen drukt. Het koppelen zorgt voor een veilige verbinding tussen het apparaat en uw smartphone en moet eenmaal worden uitgevoerd.

Activeer de koppelingsmodus van het apparaat alleen bij het eerste gebruik. Doe dit voordat u met het apparaat gaat slapen.

#### Behandelingsgegevens weergeven

Het apparaat maakt gebruik van een Bluetoothverbinding met uw smartphone om een verbinding te maken. Via deze verbinding kunnen behandelingsgegevens worden doorgestuurd naar de Philips NightBalance app. Het dagelijks synchroniseren met de smartphone garandeert dat uw behandelingsgegevens up-to-date zijn. Zorg er daarom voor dat de bluetoothfunctionaliteit op uw smartphone is ingeschakeld.

De synchronisatie van de behandelingsgegevens van de Sensor met uw smartphone vindt automatisch plaats na het AAN- of UITschakelen van het apparaat tijdens dagelijks gebruik, wanneer de Philips NightBalance app is geopend op uw smartphone.

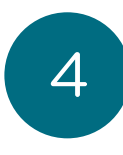

### Stappenplan voor het juiste gebruik

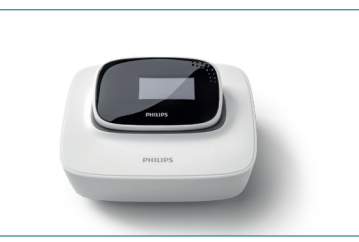

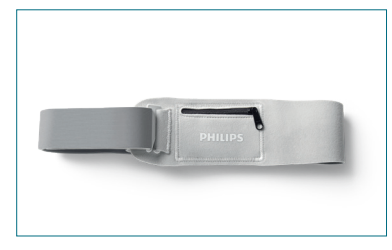

1. Opladen

2. Band omdoen

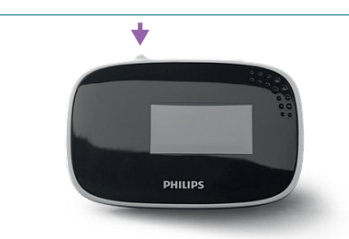

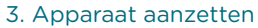

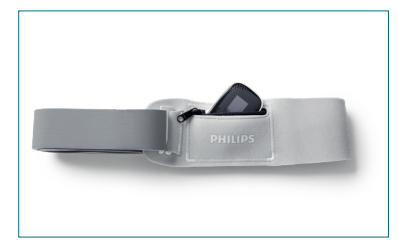

4. In band plaatsen

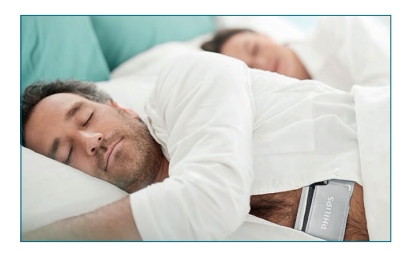

5. Naar bed gaan

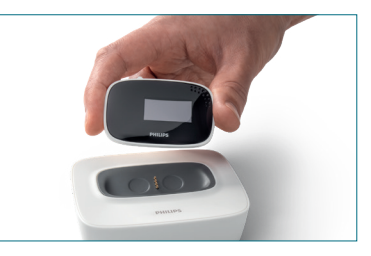

7. Schakel na enkele seconden het apparaat uit. Uw therapiegegevens zijn nu gesynchroniseerd in uw Philips NightBalance app.

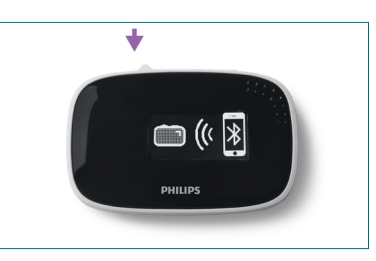

6. Wakker worden, apparaat uitschakelen, app openen en apparaat en smartphone naast elkaar leggen. Zorg dat de bluetoothfunctionaliteit op uw smartphone is ingeschakeld.